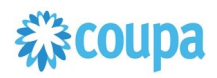

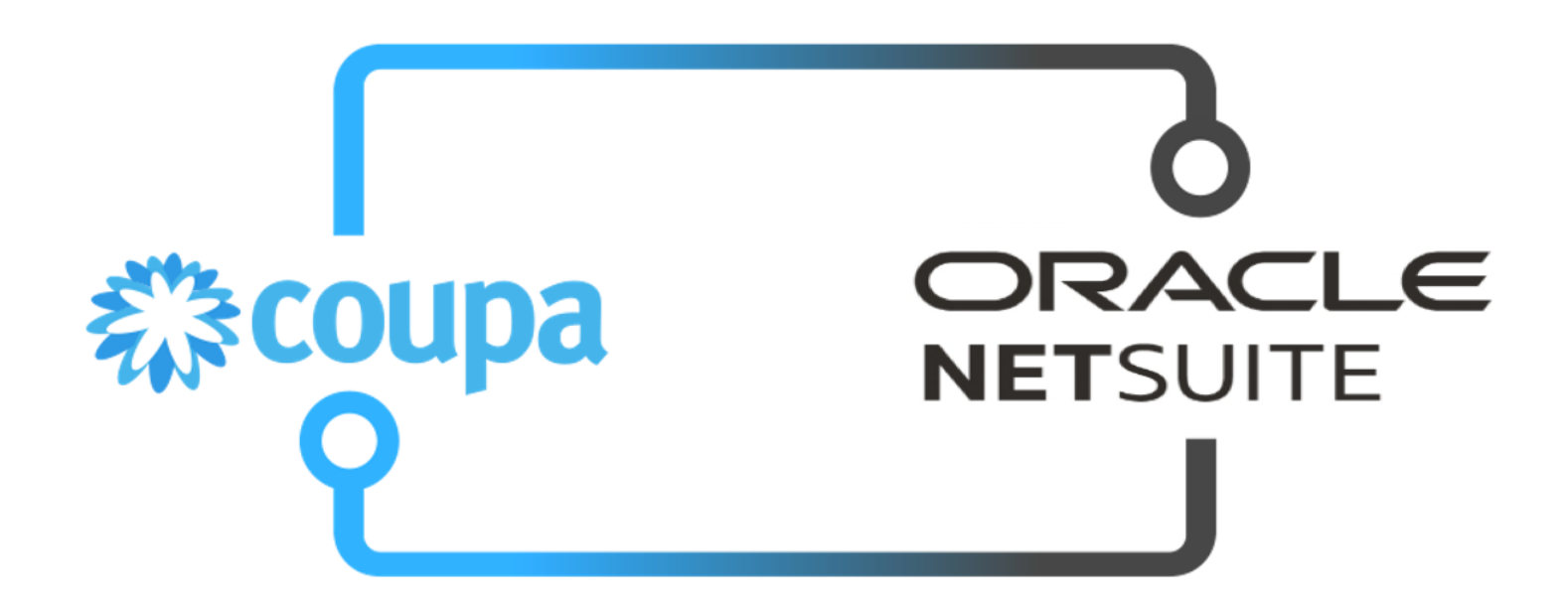

Coupa NetSuite P2O Bundle Integration Guide

Doc Version 11.0.0 Last Updated: 2024-04-22

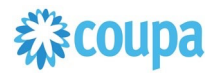

### Contents

### Table of Contents

| P2O Dataflow and Integration points                                                 | 4     |
|-------------------------------------------------------------------------------------|-------|
| Overview                                                                            | 4     |
| Integration Method                                                                  | 5     |
| Coupa P2O & Expense Bundle                                                          |       |
| Client Installation/Upgrade Overview                                                | 6     |
| Activities                                                                          | 6     |
| Locate the Coupa Bundle Script<br>Step 1.1                                          | 6     |
| Confirm contents of the Bundle                                                      | 7     |
| Step 1.3                                                                            | 7     |
| 3. Login to Netsuite and go to Setup > Company > General Preferences > Custom Prefe | rence |
| Coupa SIM Supplier to NetSuite Vendor                                               | 9     |
| Overview                                                                            | 9     |
| Script Sequence Explained                                                           |       |
| Deployment Parameter Setup                                                          |       |
| Activities                                                                          |       |
| Tips to help you succeed                                                            | 9     |
| Pre-Requisites                                                                      | 9     |
| Review Parameter List                                                               |       |
| Script parameters                                                                   | 11    |
| Special Considerations with the SIM Bundle                                          |       |
| Netsuite Vendor to Coupa Supplier 2.0                                               |       |
| Overview                                                                            |       |
| Script Sequence Explained                                                           |       |
| Deployment Parameter Setup                                                          |       |
| Activities                                                                          |       |
| Tips to help you succeed                                                            |       |
| Pre-Requisites                                                                      |       |
| Netsuite to Coupa Exchange Rates 2.0                                                | 29    |
| Overview                                                                            |       |
| Script Sequence Explained                                                           |       |
| Activities                                                                          |       |
| Tips to help you succeed                                                            |       |
| Pre-Requisites                                                                      |       |
| Review parameter list                                                               |       |
| Find and Define Deployment Parameter Values                                         | 31    |

| Dynamic - Coupa Chart of Account 2.0             |    |
|--------------------------------------------------|----|
| Overview                                         |    |
| Script Sequence Explained                        |    |
| Activities                                       |    |
| Tips to help you succeed                         |    |
| Pre-Requisites                                   |    |
| Define Coupa Lookups and Coupa Chart of Accounts |    |
| Review Scripts                                   |    |
| Find and Define Deployment Parameter Values      |    |
| Coupa Purchase Order to Netsuite Purchase Order  | 41 |
| Overview                                         | 41 |
| Script Sequence Explained                        |    |
| Activities                                       | 41 |
| Tips to help you succeed                         |    |
| Pre-Requisites                                   |    |
| Review parameter list                            |    |
| Find and Define Deployment Parameter Values      | 43 |
| Coupa Receipt to Netsuite Item Receipt           | 45 |
| Overview Tips to help you succeed                | 45 |
| Pre-Requisites                                   |    |
| Script Sequence Explained                        |    |
| Activities                                       | 45 |
| Review Parameter List                            |    |
| Find and Define Deployment Parameter Values      |    |
| Overview                                         |    |
| Script Sequence Explained                        |    |
| Review Parameter List                            | 40 |
|                                                  |    |
| Find and Define Deployment Parameter Values      |    |
| rips to help you succeed<br>Pre-Requisites       |    |
| Review Darameter Lict                            | ло |
|                                                  |    |
| Find and Define Deployment Parameter Values      | 51 |

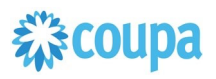

### P2O Dataflow and Integration points

### Overview

The diagram below indicates the integration points between Netsuite and Coupa for the P2O process. Typically we have master data - suppliers, Netsuite GL Account attributes, exchange rates and transaction data – PO and Receipt from Coupa to Netsuite.

Note: Customers using Coupa Pay may take Virtual Card Charges for PO Payments from Coupa to Netsuite as Credit Card Transactions and Coupa Invoice Payments from Coupa to Netsuite as Vendor Bill Payments.

With SIM (Supplier Information Management), new supplier records can be initiated via a supplier information request from within Coupa. Once all the information is populated, the supplier record is created in NetSuite and simultaneously activated in Coupa. The diagram below indicates the additional integration points which include SIM.

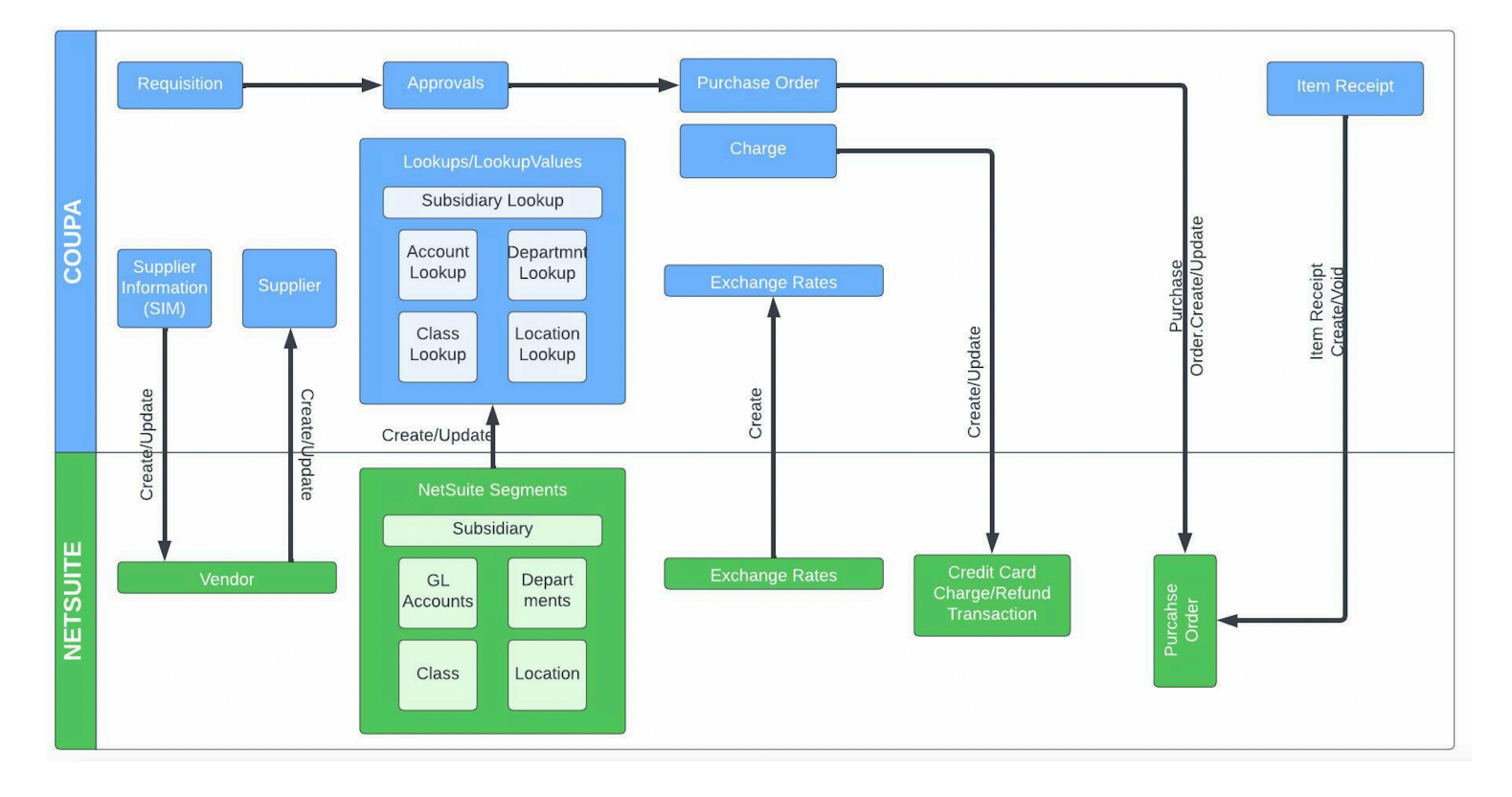

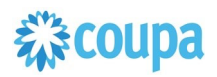

### **Integration Method**

Coupa integrates seamlessly with Netsuite using the Coupa REST API and Netsuite's Suitescript. Coupa provides rich, robust access to read, edit, or integrate data via a <u>RESTful API</u>. This UTF-8 XML based interface allows you to create, update, and take action on individual records within Coupa by making an HTTP request call.

Built on industry standard JavaScript that ensures portability and rapid developer productivity, SuiteScript enables full-featured application-level scripting capabilities throughout NetSuite. Suitescript provides a complete set of flexible scripting models to support customization needs, including user event-based scripts and scheduled scripts. The Coupa Netsuite Integrations have been built to meet and comply with the documented practices for architecture, development, privacy and security of the Netsuite SuiteCloud platform and is certified and approved by the "<u>BUILT FOR NETSUITE</u>" program.

Coupa Netsuite Bundle scripts should not be modified. Modified scripts will not be supported by Coupa Support

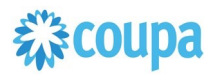

### Coupa P2O & Expense Bundle

### **Client Installation/Upgrade Overview**

Coupa leverages SuiteBundler, which makes it easy to package and deploy customizations and applications, built on the SuiteCloud platform. Whether you are moving customizations from a sandbox environment to production or looking for the latest Coupa to Netsuite integration package, SuiteBundler lets you easily manage groups of customizations, manage versioning and deploy customizations nearly instantaneously.

### Activities

You will need to do the following deploy the Coupa / Netsuite Bundler

- 1 Locate the Coupa Bundle Script
- 2 Confirm contents of the Bundle
- 3 Install the Bundle
- 4 Confirm successful installation of the Coupa Bundle
- 5 Begin configuration

### Locate the Coupa Bundle Script

### Step 1.1

Ensure you have given your Netsuite Account ID to your Coupa Implementation Manager. Locate the Bundler

Navigation Path: Customization | SuiteBundler | Search & Install Bundles

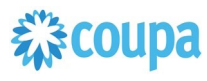

| Transactions   | Lists | Reports | Customization     | Documen    | its Setup  | Support       | SuiteS  |
|----------------|-------|---------|-------------------|------------|------------|---------------|---------|
|                |       |         | Customization M   | anager     |            | Viewing: T    | his Mon |
|                |       |         | Lists, Records, & | Fields 🕨 🕨 |            |               |         |
|                |       |         | Forms             | Þ          |            |               |         |
| IAME 🔋         |       | JOB     | Scripting         |            | SUPERVISOR | 1             |         |
| cott Beveridge |       | Pres    | Scripting         |            |            |               |         |
| rad M Sparling |       | Engi    | Plug-ins          | ►          | Mark Jones |               |         |
| Mary Redding   |       | Sale    | Centers and Tabs  | 5 ⊩        | Miles Grey |               |         |
| lex Wolfe      |       | VP S    | SuiteBundler      |            | Create Bur | ndle          | Þ       |
| am Smith       |       | Purc    | hasing            |            | Search & I | nstall Bundle | es      |
| ave Herrington |       | Prod    | luction Manager   |            | Duradle Au | 116 7 11      |         |
| lark Koozer    |       | Mac     | hine Operator     |            | Bundle Au  | dit Trall     |         |

### **Step 1.2**

Search for "Coupa P2O + Expenses" and click on Bundle

### **Confirm contents of the Bundle**

### Step 1.3

Switch to the Components View and verify the contents of the P2O bundle Configuration of the Bundle

• API - OIDC configuration (optional)

With Coupa Release 31 secure Auth 2.0 API connectivity has been introduced. Netsuite Bundle is supporting this new API connectivity method.

- 1. Create OIDC connection as per Coupa Success Article
- 2. Setup OIDC scope for read/write for the objects integrated via the Netsuite Bundle

### 3. Login to Netsuite and go to Setup > Company > General Preferences > Custom Preference

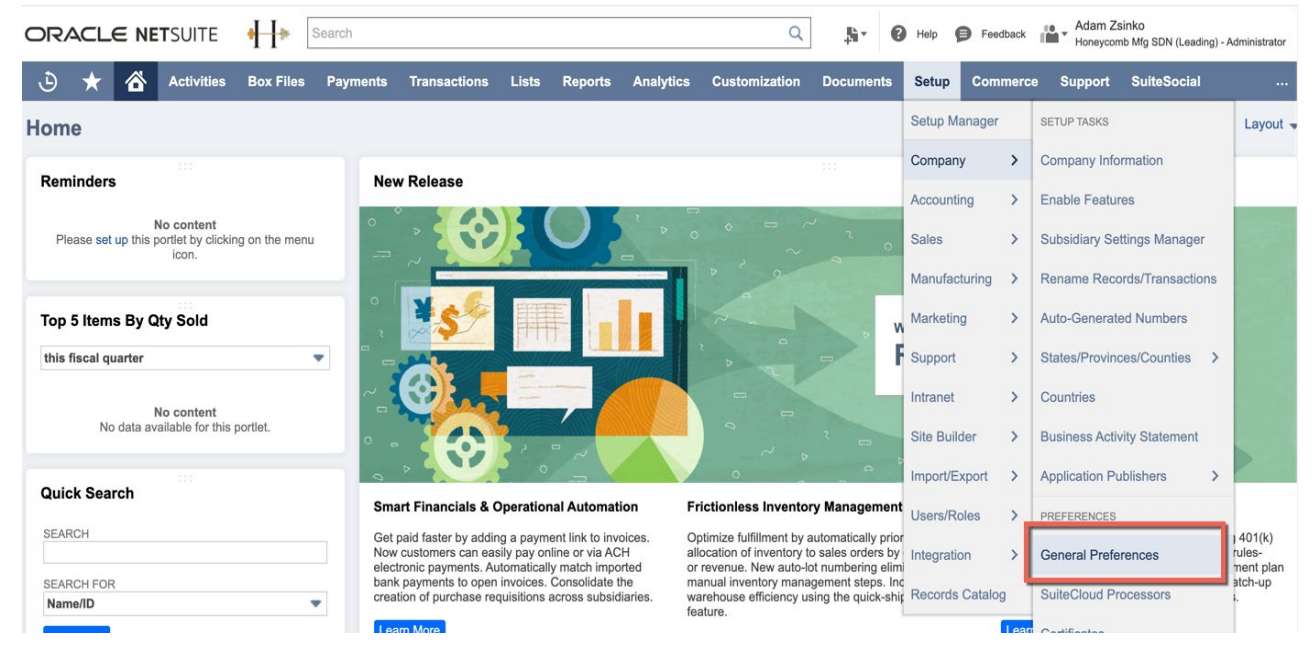

4. Enter ClientID, Client Secret & OIDC URL (created in step 2) under Coupa P2P Bundle section

|                                                                                                    | ⊮ Search                       |                         | Q 🏦 🕼                                                               | )Help | Feedback   | Adam Zsinko<br>Honeycomb Mfg SDN (Leading) | - Administrator |
|----------------------------------------------------------------------------------------------------|--------------------------------|-------------------------|---------------------------------------------------------------------|-------|------------|--------------------------------------------|-----------------|
| 🖒 ★ 쑵 Activities Box Fi                                                                            | les Payments Transactions      | Lists Reports Analytics | Customization Documents                                             | Setup | Commerce S | Support SuiteSocial                        |                 |
| Overriding Preferences • Languages • C                                                             | enters Custom Preferences • Ac | ccounting Contexts      |                                                                     |       |            |                                            |                 |
| Check Inventory                                                                                    |                                | (                       | Coupa P2P + Expenses Bundle                                         |       |            |                                            |                 |
| MULTI LOCATION FORM TO USE<br><type tab="" then=""><br/>KB Rating &amp; Case Customizations</type> | ¥                              |                         | INTEGRATE INVOICE FOR THE VC<br>COUPA OIDC CLIENT IDENTIFIER        |       |            |                                            |                 |
| KB RATING IMAGE ID<br>2711<br>KB RATING BLANK IMAGE ID<br>2710                                     |                                |                         | COUPA OIDC CLIENT SECRET<br>5c58ea8a9<br>0930ca5efe2343a79b2f8f11b7 | 73    |            |                                            |                 |
| CUSTOMER CENTER ROLE<br>Customer Center<br>ONLINE CASE FORM<br>10                                  | •                              |                         | COUPA INSTANCE URL<br>https://netsuiteintegration-                  |       |            |                                            |                 |
| General                                                                                            |                                |                         |                                                                     |       |            |                                            |                 |
| COUPA NOTIFICATION EMAIL AUTHOR                                                                    |                                |                         |                                                                     |       |            |                                            |                 |

### Coupa SIM Supplier to NetSuite Vendor

### Overview

If you have purchased the SIM module, you will be able to create new suppliers in NetSuite via Coupa SIM integration. You will also be able to update them via integration. This integration allows you to standardize your supplier onboarding and require much of the vendor information to be provided directly by the supplier. Once provided, the information will be able to flow into NetSuite and create a new vendor or update it. Once the vendor is created in NetSuite, the Netsuite Vendor to Coupa Supplier activates the vendor in Coupa and updates the Coupa record with the SIM form information.

### **Script Sequence Explained**

This integration is scheduled as the Coupa SIM request triggers the creation of a pending supplier in Coupa which is only available for transactions after successfully creating a Vendor in Netsuite.

- The SIM request goes to the supplier
- The Supplier fills out the requested information and submits it back to your Coupa system
- The final SIM information is sync'd into Netsuite to create a new Netsuite Vendor record.
- The Coupa API call to update the Coupa supplier record is called as soon as the Netsuite vendor is updated which activates it in Coupa.
- The nlapiLoadRecord('vendor', recordid) function is used to read the Netsuite vendor record
- The nlapiRequestURL function is used to do a HTTP POST/PUT to update the supplier record in Coupa.

### Tips to help you succeed

- nEsure you have purchased SIM
- EEnsure you have created your SIM Forms for New Supplier, External Supplier and Internal Supplier updates.
- CCreate your SIM Sequential Form Mappings or your previously created NetSuite suppliers, trigger the information request using the Supplier list in Coupa.

### **Pre-Requisites**

- Coupa P2P & Expenses Bundle deployed
- Coupa API key or OIDC auth created with custom permissions

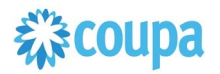

### **Deployment Parameter Setup**

Now that you have successfully installed the bundle, you will need to decide which parameters are relevant for your Coupa implementation.

### Activities

You will need to do the following to ensure a successful deployment of the Coupa SIM Integration Script

- **1** Review Parameter List
- 2 Find and Define Deployment Parameter Values

# Review Parameter List

Review parameter list and decide which ones are relevant to your company's implementation of Coupa.

Please note the fields that are mandatory are noted with an asterisk \*

#### Script parameters

| Label                  | Description                                                                                                    | Id                             | Туре                  | Example                                                                                                    | Comment |
|------------------------|----------------------------------------------------------------------------------------------------|--------------------------------|-----------------------|----------------------------------------------------------------------------------------------------|---------|
| Coupa URL*             | The Coupa instance the integration connects to                                                                                                    | _coupa_sim_url                 | Free-                 | https://abc.coupahost.<br>com                                                                                                    |         |
| Coupa API<br>Key*      | The API key for Coupa's REST<br>based API                                                                                                    | _coupa_sim_api<br>key          | Free-<br>Form<br>Text | 4dtyr7657fgfh5757fgh<br>hg<br>Note: Don't forget to<br>edit the permissions of<br>the key, because the<br>default API Key<br>permissions did not yet<br>include SIM as of R20 |         |
| Vendor<br>Mapping      | Defines the mappings between<br>coupa SIM custom fields and<br>netsuite custom fields for<br>Vendor. In the example to the<br>right, we want to make sure<br>every new vendor is setup as<br>"email" po method, so instead of<br>using the default SIM PO<br>Method, we create a custom field<br>lookup, and only include email as<br>the default lookup choice. Note<br>with this example we are also<br>mapping the supplier's default<br>commodity to ensure that new<br>requisitions will default the<br>commodity code for us based on<br>the supplier. | _coupa_sim_ve<br>ndor_mapping  | Free-<br>Form<br>Text | po-transmission-<br>method/external-ref-<br>num==custentity_coup<br>a_po_method_rec;def<br>ault-<br>commodity/id==custen<br>tity_coupa_default_co<br>mmodity                  |         |
| Address<br>Mapping     | Defines the mappings between<br>coupa SIM custom fields and<br>netsuite custom fields for<br>Addresses                                                                                                    | _coupa_sim_ad<br>dress_mapping | Free-<br>Form<br>Text | Coupacustomfield1==<br>NScustomfield1;Coupa<br>customfield2/id==NSc<br>ustomfield2                                                                                            |         |
| Bank Rec<br>Mapping    | Defines the mappings between<br>coupa SIM custom fields and<br>netsuite Bank record fields fields                                                                                                    | _coupa_sim_ba<br>nk_mapping    | Free-<br>Form<br>Text | Coupacustomfield1==<br>NScustomfield1;Coupa<br>customfield2/id==NSc<br>ustomfield2                                                                                            |         |
| Contact Rec<br>Mapping | Defines the mappings between<br>coupa SIM custom fields and<br>netsuite contact fields                                                                                                    | _coupa_sim_co<br>ntact_mapping | Free-<br>Form<br>Text | Coupacustomfield1==<br>NScustomfield1;Coupa<br>customfield2/id==NSc<br>ustomfield2                                                                                            |         |

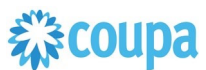

| Label                                           | Description                                                                                                    | Id                                            | Туре                  | Example                                               | Comment        |
|-------------------------------------------------|----------------------------------------------------------------------------------------------------|-----------------------------------------------|-----------------------|-------------------------------------------------------|----------------|
| Default<br>Subsidiary ID                        | Defines the default subsidiary ID<br>if subsidiary is not mapped using<br>custom below                                                                                                    | _coupa_sim_def<br>ault_sub                    | Free-<br>Form<br>Text | i.e. 5                                                |                |
| Custom<br>Subsidiary<br>Coupa ID                | Defines Coupa SIM custom field<br>which houses the NetSuite<br>Subsidiary. Create a lookup in<br>Coupa, load the subsidiaries and<br>their Netsuite IDs, and then<br>create a custom field on the SIM<br>record. This will define the<br>primary subsidiary in the netsuite<br>vendor record. | _coupa_sim_cu<br>stom_sub                     | Free-<br>Form<br>Text | subsidiary/external-ref-<br>num                       |                |
| "TO" Email<br>Addresses for<br>errors           | Where to email errors in this integration                                                                                                    | _coupa_sim_err<br>or_to                       | Free-<br>Form<br>Text | tim@gogogo.com                                        |                |
| "FROM" Email<br>address for<br>errors           | Who will be displayed as the sender in those error emails                                                                                                    | _coupa_sim_err<br>or_from                     | Free-<br>Form<br>Text | tim@gogogo.com                                        |                |
| Vendor<br>"INCLUDE IN<br>COUPA"<br>Parameter ID | This allows the SIM interface to<br>check the box on the new<br>Netsuite Vendor record which<br>causes the vendor integration to<br>include this new vendor in future<br>integrations.                                                                                                    | _coupa_sim_ve<br>ndor_include                 | Free-<br>Form<br>Text | custentity_vend_includ<br>e_in_coupa                  |                |
| Payment File<br>Format ID                       | This is the coupa custom field<br>which houses the<br>custrecord_2663_entity_file_form<br>at for future payments to this<br>vendor. Newly created bank<br>details will be marked as<br>Primary, and the existing primary<br>record will be demoted.                                           | _coupa_sim_pa<br>yment_format                 | Free-<br>Form<br>Text | netsuite-payment-file-<br>format/external-ref-<br>num |                |
| Vendor<br>Integration PO<br>METHOD<br>Parameter | This is where to store the PO<br>Method.                                                                                                    | _coupa_po_met<br>hod_parameter                | Free-<br>Form<br>Text | Netsuitecustomfield1                                  |                |
| Use Display<br>Name as<br>Company<br>Name       | This will override the Supplier<br>Name with the whatever was<br>specified in the "Display Name"                                                                                                    | _coupa_sim_dis<br>play_name                   | Free-<br>Form<br>Text | <checkbox></checkbox>                                 |                |
| Multiselect<br>Subsidiary                       | Add support for Multi subsidiary<br>on vendor recording in NS                                                                                                    | custscript_coup<br>a_sim_subs_mu<br>Itiselect | Check<br>box          |                                                       | Added<br>6.0.1 |

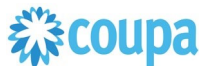

| Label                                | Description                              | Id                                           | Туре                 | Example | Comment           |
|--------------------------------------|------------------------------------------|----------------------------------------------|----------------------|---------|-------------------|
| *Skip bank<br>Account<br>Details     | Skip integrating bank account details    | _coupa_sim_ba<br>nk_syncs                    | Free<br>Form<br>Text | T/F     | Updated<br>10.0.0 |
| *Custom Bank<br>Module               | AvidXBank support                        | _sim_custom_b<br>ank                         | CheckB<br>ox         | T/F     |                   |
| Support for<br>tax code<br>mapping   | Support for tax code mapping on SIM form | custscript_coup<br>a_sim_use_tax_<br>reg_num | CheckB<br>ox         | T/F     |                   |
| Use Approved<br>for payment<br>date? |                                          | custscript_coup<br>a_sim_rta_pymt<br>_format | CheckB<br>ox         |         |                   |

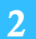

### **Find and Define Deployment Parameter Values**

#### Navigation Path: Customization | Scripting | Scripts

Find the "Coupa SIM Integration" script deployment

Now you can click the Parameter menu item and start entering your specific values, please note your specific parameter values may vary based on your Coupa implementation.

Please refer back to the parameters table for guidance.

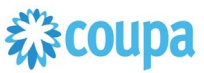

| Script Deployment                                  | ← → List Search More                                                                                                    |
|----------------------------------------------------|----------------------------------------------------------------------------------------------------|
| Save Cancel Reset Change ID Actions -              |                                                                                                    |
| SCRIPT<br>Coupa SIM Integration                    | STATUS * Testing                                                                                                    |
| TITLE *                                            | SEE INSTANCES<br>Status Page                                                                                                    |
| ID<br>customdeploy_coupa_sim_scheduled<br>DEPLOYED | LOG LEVEL<br>Debug  EXECUTE AS ROLE Administrator  PRIORITY * Standard  CONCURRENCY LIMIT  1  SUBMIT ALL STAGES AT ONCE  YIELD AFTER MINUTES *  60  BUFFER SIZE *  1 |
| Schadule • Parameters • Execution Log System Notes |                                                                                                    |
| COUPA URL                                          | CUSTOM SUBSIDIARY COUPA ID                                                                                                    |
| COUPA API KEY                                      | "TO" EMAIL ADDRESSES FOR ERRORS                                                                                                    |
| VENDOR MAPPING                                     | "FROM" EMAIL ADDRESS FOR ERRORS                                                                                                    |
| ADDRESS MAPPING                                    | VENDOR "INCLUDE IN COUPA" PARAMETER ID                                                                                                    |
| BANK REC MAPPING                                   | PAYMENT FILE FORMAT ID                                                                                                    |
| CONTACT REC MAPPING                                | VENDOR INTEGRATION PO METHOD PARAMETER                                                                                                    |
| DEFAULT SUBSIDIARY ID                              | ✓ USE DISPLAY NAME AS COMPANY NAME?                                                                                                    |

Script Deployment

After you are done you can click the Save button and now the Script is successfully deployed.

### Special Considerations with the SIM Bundle

- You must have a Primary Contact with a First Name, Last Name, and Email address, in the NetSuite Vendor or you will not be able to trigger an external SIM update form from the Coupa supplier record. This is especially applicable for initial production cutover when you integrate all of your Netsuite Vendors into Coupa expecting to phase them into SIM over time.
- If you allow a supplier or internal user to set the default Commodity Code in SIM, it will integrate over to Netsuite, but it will not integrate back into Coupa from the Netsuite Vendor record without modifying the Vendor Suite Script.

14

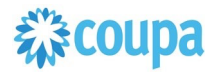

### Netsuite Vendor to Coupa Supplier 2.0

### **Overview**

### PLEASE UPGRADE YOUR VENDOR SCRIPT TO VENDOR 2.0 SCRIPT. Vendor 1.0 script will be deprecated and will NOT be maintained from release 15.0.0 onwards.

This integration syncs up Vendor records between Netsuite and the Supplier record in Coupa. Netsuite is the vendor master and the records flow from Netsuite into Coupa. The User Event Suitescript is used to capture the "create" and "update"/"delete" events. Based on the event type either a new Supplier is created in Coupa or an existing Supplier in Coupa is updated.

On the Vendor record in Netsuite you can set if you want to integrate the record to Coupa.

### **Script Sequence Explained**

This integration is real time as the Vendor record is created/updated in Netsuite

- The Coupa API call to create/update the supplier record is called as soon as the Netsuite user event is captured
- The nlapiLoadRecord('vendor', recordid) function is used to read the Netsuite vendor record
- The nlapiRequestURL function is used to do a HTTP POST/PUT to create/update the supplier record in Coupa.

### **Deployment Parameter Setup**

Now that you have successfully installed the bundle, you will need to decide which parameters are relevant for your Coupa implementation.

### Tips to help you succeed

- Ensure your vendor record in Netsuite is associated with the appropriate subsidiary values and currency association.
- EEnsure the supplier name is unique in Coupa
- Only load NetSuite vendors in Coupa that you will create transactions for in Coupa
- Once vendor records are created in Coupa ensure supplier record has appropriate Coupa configuration based on your business process

### **Pre-Requisites**

- Coupa P2P & Expenses Bundle deployed
- Coupa API Key or OIDC auth created
- You will need to baseline the Coupa Suppliers via the CSV UI Loader

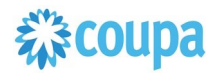

### Activities

You will need to do the following to ensure a successful deployment of the Coupa Vendor Integration Script

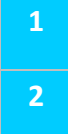

**Review Parameter List** 

Find and Define Deployment Parameter Values

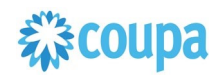

### **Review Parameter List Vendor 2.0**

Review parameter list and decide which ones are relevant to your company's implementation of Coupa. Please note the fields that are mandatory are noted with an asterisk \*

### Script parameters

| Script Definition            |                                                                                                    |                                                    |                   | Script Deployment                                                                                                    |                               |               |
|------------------------------|----------------------------------------------------------------------------------------------------|----------------------------------------------------|-------------------|----------------------------------------------------------------------------------------------------|-------------------------------|---------------|
| Label                        | Explanation                                                                                                  | Id                                                 | Туре              | Comments                                                                                                    | Example                       | Your<br>Value |
| Coupa<br>Instance URL*       | The Coupa<br>instance the<br>integration<br>connects to                                                      | custscript_cou<br>pa_vi_mr_hos<br>t_url            | hyperlink         |                                                                                                    | https://abc.coupa<br>host.com |               |
| Error Email<br>Receiver*     | Error recipient                                                                                              | _<br>custscript_cou<br>pa_vi_mr_em<br>ail_receiver | Free-Form<br>Text |                                                                                                    | abc@abc.com,<br>abcd@abcd.com |               |
| Error Email<br>Sender        | Error email<br>sender                                                                                        | custscript_cou<br>pa_vi_mr_em<br>ail_sender        | List/Recor<br>d   |                                                                                                    |                               |               |
| Account<br>Name*             | As per standard, it<br>will be company<br>name with which<br>environment its<br>been setup (Test<br>or Prod) | custscript_cou<br>pa_vi_mr_acc<br>ount_name        | Free-Form<br>Text | <test prod=""></test>                                                                                                    | Coupa Test                    |               |
| Include in<br>Coupa Field ID | Configuration that<br>allows/disallows a<br>supplier record to<br>be sent to Coupa                           | custscript_cou<br>pa_vi_mr_inte<br>gration_flag    | Free-Form<br>Text | Internal id of an<br>existing field or<br>custom field.<br>The custom field on<br>the vendor record<br>should be a<br>checkbox |                               |               |
| Invoice<br>Matching Level    | Invoice matching<br>level that is<br>defined for this<br>supplier.                                           | custscript_cou<br>pa_vi_mr_inv<br>_match_level     | Free-Form<br>Text | If no parameter is<br>defined 2-way match<br>will default for all<br>records.<br>2-way or 3-way or<br>:NetSuite_field _id      | 2-way                         |               |

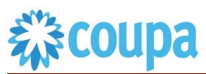

|                                | S                                                                                                  | Script Definition                                    |                   |                                                                                                    | Script Deployment        |               |
|--------------------------------|----------------------------------------------------------------------------------------------------|------------------------------------------------------|-------------------|----------------------------------------------------------------------------------------------------|--------------------------|---------------|
| Label                          | Explanation                                                                                        | Id                                                   | Туре              | Comments                                                                                                    | Example                  | Your<br>Value |
| Payment<br>Method              | Payment method                                                                                     | custscript_cou<br>pa_vi_mr_pay<br>ment_method        | Free-Form<br>Text | if there's no default<br>value, please set it<br>as<br>:customfield or<br>:existingfieldname<br>from where the script<br>will get the value.<br>Value can be invoice<br>or coupa_pay                                                                 | invoice                  |               |
| Invoice Emails<br>IDs          | Registered email<br>addresses<br>allowed to send<br>invoices                                       | custscript_cou<br>pa_vi_mr_inv<br>oice_emails        | Free-Form<br>Text |                                                                                                    |                          |               |
| Send Invoice<br>To Approvals   | If yes, then<br>invoices will all be<br>sent thru<br>approvals,<br>regardless of total<br>amount.  | custscript_cou<br>pa_vi_mr_rout<br>e_inv_for_app     | Free-Form<br>Text | the value could be<br>default:customfield<br>if there's no default<br>value, please set it<br>as<br>:customfield or<br>:existingfieldname<br>from where the script<br>will get the value. if<br>there's only default,<br>enter only default<br>value | Yes                      |               |
| Allow<br>Invoicing From<br>CSP | If yes, then the<br>supplier can<br>create invoices<br>against their POs<br>or Contracts in<br>CSN | custscript_cou<br>pa_vi_mr_allo<br>w_csp_invoic<br>e | Free-Form<br>Text | the value could be<br>default:customfield<br>if there's no default<br>value, please set it<br>as<br>:customfield or<br>:existingfieldname<br>from where the script<br>will get the value. if<br>there's only default,<br>enter only default<br>value | Yes:                     |               |
| Content Group<br>Field ID      | Allows the<br>supplier record in<br>Coupa to be<br>associated with<br>content group(s)             | custscript_cou<br>pa_vi_mr_con<br>tent_grp_valu<br>e | Free-Form<br>Text | the value should be<br>the internal id of the<br>field that holds the<br>name of the content<br>field. Multiple content                                                                                                    | _coupa_content_<br>group |               |

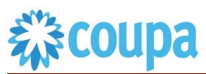

| Script Definition                        |                                                                        |                                                      |                   | Script Deployment                                                                                                    |                                                                                                    |               |
|------------------------------------------|------------------------------------------------------------------------|------------------------------------------------------|-------------------|----------------------------------------------------------------------------------------------------|----------------------------------------------------------------------------------------------------|---------------|
| Label                                    | Explanation                                                            | Id                                                   | Туре              | Comments                                                                                                    | Example                                                                                                    | Your<br>Value |
|                                          |                                                                        |                                                      |                   | groups are delimited by , (comma)                                                                                                    |                                                                                                    |               |
| Use Company<br>Name as<br>Display Name   | Use Company<br>Name as Display<br>Name in Coupa                        | custscript_cou<br>pa_vi_mr_use<br>_display_nam<br>e  | Check-box         |                                                                                                    |                                                                                                    |               |
| Skip Syncing<br>Phone Number<br>to Coupa | Skip phone<br>number<br>integration                                    | custscript_cou<br>pa_vi_mr_skip<br>_phone_numb<br>er | Check-box         |                                                                                                    |                                                                                                    |               |
| Override PO<br>Method                    | Allows overriding<br>the standard<br>mapping for the<br>PO Email field | custscript_cou<br>pa_vi_mr_po_<br>methd_overrid<br>e | Free-Form<br>Text | the value should be<br>the internal id of the<br>field that holds the<br>PO emails. Multiple<br>POs can be delimited<br>by , (comma) | _coupa_poemail                                                                                                    |               |
| Skip PO<br>Method Update                 | Skip Po Method<br>integration on<br>Vendor Update                      | custscript_cou<br>pa_vi_mr_skip<br>_pomethod         | Check-box         |                                                                                                    |                                                                                                    |               |
| PO Email<br>Override                     |                                                                        | custscript_cou<br>pa_vi_mr_po_<br>email_overrid<br>e | Free-Form<br>Text |                                                                                                    |                                                                                                    |               |
| Custom Fields<br>Count*                  | Define the<br>number of custom<br>fields to be<br>integrated.          | _vendor_cust<br>omfieldscount                        | Integer<br>Number | 0,1,2,                                                                                                    | 0                                                                                                    |               |
| Content Group<br>Field ID                |                                                                        | custscript_cou<br>pa_vi_mr_con<br>tent_grp_valu<br>e | Free-Form<br>Text |                                                                                                    |                                                                                                    |               |
| Content Group<br>Mapping                 | Map subsidiary to<br>Coupa Content<br>Group                            | custscript_cou<br>pa_vi_mr_con<br>tent_grp_map       | Free-Form<br>Text |                                                                                                    | NetSuite_Subsidia<br>ry_Name1==Coup<br>a_Content_Group<br>1;NetSuite_Subsid<br>iary_Name2==Co<br>upa_Content_Gro<br>up2 |               |
| Custom Body<br>Field<br>Mappings         | Map custom                                                             | custscript_cou<br>pa_vi_mr_cus                       | Free-Form<br>Text |                                                                                                    |                                                                                                    |               |

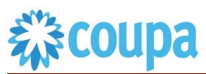

|                                                    | Script Deployment               |                                                  |                   |          |         |               |
|----------------------------------------------------|---------------------------------|--------------------------------------------------|-------------------|----------|---------|---------------|
| Label                                              | Explanation                     | ld                                               | Туре              | Comments | Example | Your<br>Value |
|                                                    |                                 | tom_body_fiel<br>d                               |                   |          |         |               |
| Enable Chart<br>of Accounts<br>Sync                |                                 | custscript_cou<br>pa_vi_mr_syn<br>c_coa_values   | Check-box         |          | T or F  |               |
| Skip Syncing<br>Remit-To<br>Addresses to<br>Coupa  | Skipping the<br>remitto mapping | custscript_cou<br>pa_vi_mr_skip<br>_rta_sync     | CheckBox          |          | T or F  |               |
| Coupa<br>Supplier ID<br>Field's ID                 |                                 | custscript_cou<br>pa_vi_mr_ven<br>dor_id_field   | Free-Form<br>Text |          |         |               |
| NetSuite<br>Subsidiary to<br>Coupa Custom<br>Field |                                 | custscript_cou<br>pa_vi_mr_sub<br>s_to_custfield | Free-Form<br>Text |          |         |               |

### **Review Parameter List User Events for Vendor 2.0**

Review parameter list and decide which ones are relevant to your company's implementation of Coupa.

Please note the fields that are mandatory are noted with an asterisk \*

|                              | Script Deployment                                     |                                                 |                   |          |                                                       |               |
|------------------------------|-------------------------------------------------------|-------------------------------------------------|-------------------|----------|-------------------------------------------------------|---------------|
| Label                        | Explanation                                           | Id                                              | Туре              | Comments | Example                                               | Your<br>Value |
| Include in<br>Coupa Field ID | internID of the<br>checkbox field on<br>Vendor Record | custscript_cou<br>pa_vi_ue_inte<br>gration_flag | FreeForm-<br>text |          | internID of the<br>checkbox field on<br>Vendor Record |               |
| Coupa Instance<br>URL        | Coupa host                                            | custscript_cou<br>pa_vi_ue_hos<br>t_url         | Hyperlink         |          |                                                       |               |
| Account Name                 |                                                       | custscript_cou<br>pa_vi_ue_acc<br>ount_name     | FreeForm-<br>text |          |                                                       |               |
| Error Email<br>Receiver      | Receiver for<br>Errors                                | custscript_cou<br>pa_vi_ue_erro<br>r_email_to   | Text              |          |                                                       |               |
| Error Email<br>Sender        | Sender for Error<br>emails                            | custscript_cou<br>pa_vi_ue_erro<br>r_email_from | List/record       |          |                                                       |               |

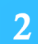

### Find and Define Deployment Parameter Values

Navigation Path: Customization | Scripting | Scripts

Find the "Coupa Vendor Integration" script

Now you can click the Parameter menu item and start entering your specific values, please note your specific parameter values may vary based on your Coupa implementation.

Please refer back to the parameters table for guidance.

#### Script Deployment

| Script Deployment                                         |                           | ← → List Search More |
|-----------------------------------------------------------|---------------------------|----------------------|
| Save Cancel Reset Change ID Actions -                     |                           |                      |
| SCRIPT<br>Coupa Netsuite Vendor Liser Event               | STATUS *                  |                      |
| APPLIES TO *                                              | EVENIT TYPE               |                      |
| Vendor 😵                                                  | ▼                         |                      |
| ID<br>customdeploy2                                       | LOG LEVEL                 |                      |
| ✓ DEPLOYED                                                |                           |                      |
|                                                           | Current Role              |                      |
| Audience · Scripts · Parameters · Execution Log History · |                           |                      |
| COUPA URL PHONE/FAX FORMAT                                | SEND INVOICE TO APPROVALS |                      |
| ×                                                         |                           |                      |
| COUPA API KEY INVOICE MATCHING LEVEL                      | ALLOW INVOICING FROM CSN  |                      |
| ERROR EMAIL NOTIFICATION ADDRESS PAYMENT METHOD           | CUSTOM FIELDS COUNT       |                      |
| ACCOUNT NAME INVOICE EMAILS                               | CUSTOM FIELD 1            |                      |
|                                                           |                           |                      |

After you are done you can click the Save button and now the Script is successfully deployed.

Review Parameter List for Vendor 1.0

Review parameter list and decide which ones are relevant to your company's implementation of Coupa. Please note the fields that are mandatory are noted with an asterisk \*

|                                               |                                                                                                    | Script Deployment            |                       |                                                                                                    |                                 |            |
|-----------------------------------------------|----------------------------------------------------------------------------------------------------|------------------------------|-----------------------|----------------------------------------------------------------------------------------------------|---------------------------------|------------|
| Label                                         | Explanation                                                                                                    | Id                           | Туре                  | Comments                                                                                               | Example                         | Your Value |
| Coupa<br>URL*                                 | The Coupa<br>instance the<br>integration<br>connects to                                                                  | _vendor_url                  | Free-<br>Form<br>Text |                                                                                                    | https://abc.coupa<br>host.com   |            |
| Coupa<br>API Key*                             | The API key<br>for Coupa's<br>REST based<br>API                                                                          | _vendor_apikey               | Free-<br>Form<br>Text | A Coupa Admin can<br>generate the Coupa<br>API Key in Coupa<br>https://xxxx.coupah<br>ost.com/api_keys | 4dtyr7657fgfh57<br>57fghhg      |            |
| Error<br>Email<br>Notificati<br>on<br>Address | Email<br>addresses to<br>which<br>exception<br>emails to be<br>sent                                                      | _vendor_erroremailnotify     | Free-<br>Form<br>Text |                                                                                                    | abc@abc.com,<br>abcd@abcd.com   |            |
| Account<br>Name*                              | As per<br>standard, it<br>will be<br>company<br>name with<br>which<br>environment<br>its been<br>setup (Test<br>or Prod) | _vendor_accountname          | Free-<br>Form<br>Text | <test prod=""></test>                                                                                  | Coupa Test                      |            |
| Use<br>Company<br>Name as<br>Display<br>Name? | Use<br>Company<br>Name as<br>"Display<br>name".<br>Send's the<br>Vendor's<br>"Company<br>Name" into                      | _vendor_use_display_na<br>me | Free-<br>Form<br>Text | <company name=""></company>                                                                            | custentity_use_c<br>ompany_name |            |

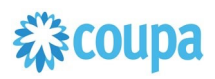

|                              |                                                                                                    | Script Deployment             |                       |                                                                                                    |              |            |
|------------------------------|----------------------------------------------------------------------------------------------------|-------------------------------|-----------------------|----------------------------------------------------------------------------------------------------|--------------|------------|
| Label                        | Explanation                                                                                                    | Id                            | Туре                  | Comments                                                                                                    | Example      | Your Value |
|                              | Coupa.<br>Coupa sets<br>this to the<br>"Display<br>Name" of<br>new<br>Supplier.                                                                                                    |                               |                       |                                                                                                    |              |            |
| Phone/Fa<br>x Format         | In General<br>Preferences<br>under<br>NetSuite<br>Setup,<br>Phone<br>Number<br>format<br>should be<br>selected.<br>Same format<br>should be<br>selected for<br>the script to<br>process any<br>phone<br>number<br>fields with<br>respect to<br>the format. | _vendor_phonefaxformat        | List/<br>Reco<br>rd   | customlist should be<br>created as<br>vendor_phonefax_li<br>st and below values<br>to be assigned<br>123 456 7890<br>123-456-7890<br>123.456.7890 | 123.456.7890 |            |
| Invoice<br>Matching<br>Level | Invoice<br>matching<br>level that is<br>defined for<br>this supplier.                                                                                                    | _vendor_invoicematchlev<br>el | Free-<br>Form<br>Text | If no parameter is<br>defined 2-way<br>match will default<br>for all records.<br>2-way or 3-way or<br>:NetSuite_field _id                         | 2-way        |            |
| Payment<br>Method            | Payment<br>method                                                                                                    | _vendor_paymentmetho<br>d     | Free-<br>Form<br>Text | if there's no default<br>value, please set it<br>as<br>:customfield or<br>:existingfieldname<br>from where the<br>script will get the<br>value.   | invoice      |            |

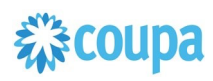

|                                        |                                                                                                    | Script Deployment                  |                       |                                                                                                    |                              |            |
|----------------------------------------|----------------------------------------------------------------------------------------------------|------------------------------------|-----------------------|----------------------------------------------------------------------------------------------------|------------------------------|------------|
| Label                                  | Explanation                                                                                              | Id                                 | Туре                  | Comments                                                                                                    | Example                      | Your Value |
|                                        |                                                                                                    |                                    |                       | Value can be<br>invoice or<br>coupa_pay                                                                                                    |                              |            |
| Invoice<br>Emails                      | Registered<br>email<br>addresses<br>allowed to<br>send<br>invoices                                       | _vendor_invoice_emails             | Free-<br>Form<br>Text | existing field or<br>customfield. Multiple<br>email addresses in<br>this existing field or<br>customfield should<br>be delimited by ,<br>(comma)                                                                                                    | _invoice_emails              |            |
| Send<br>Invoice<br>To<br>Approval<br>s | If yes, then<br>invoices will<br>all be sent<br>thru<br>approvals,<br>regardless<br>of total<br>amount.  | _vendor_sendinvoices_t<br>o_approv | Free-<br>Form<br>Text | the value could be<br>default:customfield<br>if there's no default<br>value, please set it<br>as<br>:customfield or<br>:existingfieldname<br>from where the<br>script will get the<br>value. if there's only<br>default, enter only<br>default value | Yes                          |            |
| Include in<br>Coupa                    | Configuratio<br>n that<br>allows/disall<br>ows a<br>supplier<br>record to be<br>sent to<br>Coupa         | _vendor_customfieldinclu<br>deonly | Free-<br>Form<br>Text | Internal id of an<br>existing field or<br>custom field.<br>The custom field on<br>the vendor record<br>should be a<br>checkbox                                                                                                    | custentity_coupa<br>_Include |            |
| Allow<br>Invoicing<br>From<br>CSN      | If yes, then<br>the supplier<br>can create<br>invoices<br>against their<br>POs or<br>Contracts in<br>CSN | _vendor_allowinvoicing_f<br>rm_csn | Free-<br>Form<br>Text | the value could be<br>default:customfield<br>if there's no default<br>value, please set it<br>as<br>:customfield or<br>:existingfieldname<br>from where the<br>script will get the<br>value. if there's only<br>default, enter only<br>default value | Yes:                         |            |

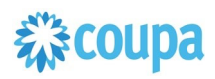

|                                                    |                                                                                                    | Script Deployment                               |                           |                                                                                                    |                                                                                                    |            |
|----------------------------------------------------|----------------------------------------------------------------------------------------------------|-------------------------------------------------|---------------------------|----------------------------------------------------------------------------------------------------|----------------------------------------------------------------------------------------------------|------------|
| Label                                              | Explanation                                                                                                    | Id                                              | Туре                      | Comments                                                                                                    | Example                                                                                                    | Your Value |
| Content<br>Group<br>Field                          | Allows the<br>supplier<br>record in<br>Coupa to be<br>associated<br>with content<br>group(s)                                          | _vendor_contentgroup_fi<br>eld                  | Free-<br>Form<br>Text     | the value should be<br>the internal id of the<br>field that holds the<br>name of the content<br>field. Multiple<br>content groups are<br>delimited by ,<br>(comma) | _coupa_content_<br>group                                                                                                |            |
| PO Email<br>Override                               | Allows<br>overriding<br>the standard<br>mapping for<br>the PO<br>Email field                                                          | _vendor_poemailoverride                         | Free-<br>Form<br>Text     | the value should be<br>the internal id of the<br>field that holds the<br>PO emails. Multiple<br>POs can be<br>delimited by ,<br>(comma)                            | _coupa_poemail                                                                                                    |            |
| Custom<br>Fields<br>Count*                         | Define the<br>number of<br>custom<br>fields to be<br>integrated.                                                                      | _vendor_customfieldsco<br>unt                   | Integ<br>er<br>Num<br>ber | 0,1,2,                                                                                                    | 0                                                                                                    |            |
| Custom<br>Field x<br>(where x<br>is an<br>integer) | custom field<br>of coupa<br>gets syncup<br>with custom<br>field of<br>netsuite.<br>Note that no<br>data<br>transformati<br>on allowed | _vendor_customfieldx<br>(where x is an integer) | Free-<br>Form<br>Text     | CoupacustomfieldId<br>:NetSuitecustomfiel<br>d:CoupaFieldType:<br>NetsuiteFieldType:d<br>efault                                                                    | eligible-<br>1099:is1099eligi<br>ble:Boolean:Bool<br>ean                                                                |            |
| Content<br>Group<br>Mapping                        | Map<br>subsidiary to<br>Coupa<br>Content<br>Group                                                                                     | custscript_vendor_conte<br>nt_grp_mapping       | Free-<br>Form<br>Text     | Added 6.1.2                                                                                                    | NetSuite_Subsidi<br>ary_Name1==Co<br>upa_Content_Gro<br>up1;NetSuite_Su<br>bsidiary_Name2=<br>=Coupa_Content<br>_Group2 |            |
| Vendor<br>Subsidiar<br>y<br>mappinig               | Map all<br>subsidiaries<br>to<br>ContentGrou<br>p or a<br>custom field                                                                | custscript_vendor_subs_t<br>o_cust_field        | Free-<br>Form<br>Text     | Added 7.0.0                                                                                                    |                                                                                                    |            |

|                           | Script Definition                                 |                                |                     |          | Script Deployment |            |  |
|---------------------------|---------------------------------------------------|--------------------------------|---------------------|----------|-------------------|------------|--|
| Label                     | Explanation                                       | Id                             | Туре                | Comments | Example           | Your Value |  |
| *Skip<br>Phone<br>Number  | Skipping the<br>phone<br>number on<br>integration | _vendor_skipphonenum           | Chec<br>kBox        |          | T or F            |            |  |
| *Po<br>Method<br>Override | Sync PO<br>Method from<br>NS to Coupa             | _vendor_pomethodoverri<br>de   | List/r<br>ecor<br>d |          | Prompt/email      |            |  |
| *Coupa<br>Supplier<br>ID  | Sync<br>subsidiary<br>into Coupa                  | _vendor_id_field               | Free<br>Form        |          | 245               |            |  |
| *Subsidiar<br>ies         | Sync<br>subsidiaries<br>to Coupa                  | _vendor_subs_to_cust_fi<br>eld | Free<br>Form        |          |                   |            |  |
| *Content<br>Groups        | Sync<br>Content<br>Groups                         | _vendor_contentgroup_fi<br>eld | Free<br>Form        |          |                   |            |  |

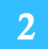

#### Find and Define Deployment Parameter Values

Navigation Path: Customization | Scripting | Scripts

Find the "Coupa Vendor Integration" script

Now you can click the Parameter menu item and start entering your specific values, please note your specific parameter values may vary based on your Coupa implementation.

Please refer back to the parameters table for guidance.

#### Script Deployment

| script Deployment                                                                                                    |                                                                             |                                                                           |                           | ← - | List | Search | More |
|----------------------------------------------------------------------------------------------------|-----------------------------------------------------------------------------|---------------------------------------------------------------------------|---------------------------|-----|------|--------|------|
| Save Cancel Reset Change ID A                                                                                                    | Actions -                                                                   |                                                                           |                           |     |      |        |      |
| ICRIPT<br>Coupa Nesulte Vendor User Event<br>APPLIES TO ◆<br>Vendor<br>D<br>customdeploy2<br>V DEPLOYED                                                                                                    |                                                                             | STATUS * Released EVENT TYPE LOG LEVEL Audit EXECUTE AS ROLE Current Role | •<br>•                    |     |      |        |      |
| Audiance - Scripter - Desamptone - Everytics Log - Hist                                                                                                    |                                                                             |                                                                           |                           |     |      |        |      |
| Audience. Scubis. Laurameters. Execution rog Uist                                                                                                    | ory •                                                                       |                                                                           |                           |     |      |        |      |
| Zudience Scripts Earameters Execution tog Elso                                                                                                    | PHONE/FAX FORMAT                                                            | SEND INVOICE TO                                                           | ) APPROVALS               |     |      |        |      |
| CONNY YALIKA<br>CONNY YALIKA<br>CONNY | PHONE/FAX FORMAT                                                            | SEND INVOICE TO                                                           | ) APPROVALS<br>G FROM CSN |     |      |        |      |
| COUPA API KEY  ERROR EMAIL NOTIFICATION ADDRESS                                                                                                    | PHONE/FAX FORMAT   PHONE/FAX FORMAT   NNOICE MATCHING LEVEL  PAYMENT METHOD | SEND INVOICE TO<br>ALLOW INVOICIN<br>CUSTOM FIELDS                        | G FROM CSN                |     |      |        |      |

After you are done you can click the Save button and now the Script is successfully deployed.

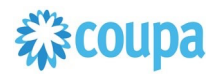

### Netsuite to Coupa Exchange Rates 2.0

Overview

This integration syncs up Currency Exchange Rates between Netsuite and Coupa. NetSuite is the Exchange Rates master and the records flow from Netsuite into Coupa. The Scheduled SuiteScript is used to capture the "create" events and that will call the Coupa POST API to create the new entry. It will also create the inverse entry in Coupa.

From Bundle Release 6.0.1 Exchange Rate script 2.0 is introduced. Please upgrade to use this new script.

Exchange Rate script 1.0 will not be supported from 8.0.0.

#### Script Sequence Explained

This integration is scheduled per your requirements to support the Currency Exchange Rates record in Netsuite

- The Coupa API call to create the Currency Exchange Rates record is called on a predefined schedule
- The nlapiLoadRecord(currency) function is used to read the Netsuite currency record
- The nlapiRequestURL function is used to do a HTTP PUT to create the corresponding Exchange Rate records in Coupa

#### Activities

You will need to do the following to ensure a successful deployment of the Coupa Vendor Integration Script

**1** Review Parameters

2 Find and Define Deployment Parameter Values

#### Tips to help you succeed

- EEnsure your currency codes in Coupa are enabled
- Only load exchange rates in Coupa that you will create transactions for

#### **Pre-Requisites**

- Coupa P2P & Expenses Bundle scheduled
- Coupa API key or OIDC Auth created

# 载coupa

Review parameter list and decide which ones are relevant to your company's implementation of Coupa. Please note the fields that are mandatory are noted with an asterisk \*

### Script parameters

|                                            | Script Definition                                                                                                    |                                               |                       |                                                                                                    |                               | Script Deployment |  |  |
|--------------------------------------------|----------------------------------------------------------------------------------------------------|-----------------------------------------------|-----------------------|----------------------------------------------------------------------------------------------------|-------------------------------|-------------------|--|--|
| Label                                      | Descriptio<br>n                                                                                                    | Id                                            | Туре                  | Comments                                                                                               | Example                       | Your Value        |  |  |
| Coupa<br>URL*                              | The Coupa<br>instance the<br>integration<br>connects to                                                                  | _coupa_fxrates_u<br>rl                        | FreeForm<br>Text      |                                                                                                    | https://abc.coupaho<br>st.com |                   |  |  |
| Coupa<br>API Key                           | The API key<br>for Coupa's<br>REST<br>based API                                                                          | _coupa_fxrates_a<br>pikey                     | FreeForm<br>Text      | A Coupa Admin can<br>generate the Coupa<br>API Key in Coupa<br>https://xxxx.coupaho<br>st.com/api_keys | 4dtyr7657fgfh5757f<br>ghhg    |                   |  |  |
| Error<br>Email<br>Notificatio<br>n Address | Email<br>addresses<br>to which<br>exception<br>emails to be<br>sent                                                      | _coupa_fxrates_e<br>rroremailnotify           | FreeForm<br>Text      |                                                                                                    | abc@abc.com,<br>abcd@abcd.com |                   |  |  |
| Account<br>Name*                           | As per<br>standard, it<br>will be<br>company<br>name with<br>which<br>environment<br>its been<br>setup (Test<br>or Prod) | _coupa_fxrates_a<br>ccountname                | FreeForm<br>Text      | <company name=""><br/><test prod=""></test></company>                                                  | Coupa Test                    |                   |  |  |
| UTC<br>Offset                              | The UTC<br>offset is the<br>difference in<br>hours and<br>minutes<br>from<br>Coordinated<br>Universal<br>Time            | _coupa_fxrates_u<br>tcoffset                  | Integer<br>Numbe<br>r |                                                                                                    | 10                            |                   |  |  |
| Error<br>Email<br>From                     | Error Email<br>sender                                                                                                    | custscript_coupa_<br>fxrate_mr_error_fr<br>om | FreeForm<br>Text      |                                                                                                    |                               | Added 2.0.0       |  |  |
| Error<br>Email to                          | Error Email<br>Recipient                                                                                                 | custscript_coupa_<br>fxrate_mr_error_t<br>o   | FreeForm<br>Text      |                                                                                                    |                               | Added 2.0.0       |  |  |

### Find and Define Deployment Parameter Values

**Navigation Path:** Customization | Scripting | Scripts Find the "Coupa Exchange Rate Integration" script

Now you can click the Parameter menu item and start entering your specific values, please note your specific parameter values may vary based on your Coupa implementation.

Please refer back to the parameters table for guidance.

| Documents | Setup Sup | oport Su | uiteSocial<br>← → List | •••          |
|-----------|-----------|----------|------------------------|--------------|
| d         |           | •        | ← → List               | t Search Mor |
| d         |           | -        |                        |              |
|           |           |          |                        |              |
| NCES      |           |          |                        |              |
| ge        |           |          |                        |              |
|           |           |          |                        |              |
|           |           | •        |                        |              |
| ator      |           |          |                        |              |
|           |           |          |                        |              |
|           |           |          |                        |              |
|           |           |          |                        |              |
|           |           |          |                        |              |
|           |           |          |                        |              |

After you are done you can click the Save button and now the Script is successfully deployed

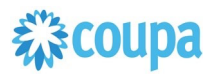

### Dynamic - Coupa Chart of Account 2.0

#### verview

This integration syncs up key parts of your Netsuite Chart of Account (COA) definition between Netsuite and the Chart of Accounts in Coupa. Netsuite is the COA master and the valid values for each segment flow from Netsuite into Coupa. The User Event Suitescript is used to capture the "create" and "update" events. Based on the event type either a new value is created in Coupa or an existing entry in Coupa is updated.

From Bundle Release 10.0.0 COA script 2.0 is introduced.

Please upgrade to use this new script.

#### COA script 1.0 will not be supported from 12.0.0

#### **Script Sequence Explained**

This integration is real time as the Netsuite Chart of Account record is created/updated it will then be reflected in Coupa

- The Coupa API calls to create/update the LookUp Values in Coupa as soon as the Netsuite user event is captured
- The nlapiLoadRecord('vendor', recordid) function is used to read the Netsuite vendor record
- The nlapiRequestURL function is used to do a HTTP POST/PUT to create/update the supplier record in Coupa.

#### **Activities**

You will need to do the following to ensure a successful deployment of the Coupa Vendor Integration Script

- **1** Define Coupa Lookups and Coupa Chart of Accounts
- 2 Review Parameters
- 3 Review Scripts
  - Find and Define Deployment Parameter Values

**Define Coupa Lookups and Coupa Chart of Accounts** 

#### Tips to help you succeed

- EEach Subsidiary can be a separate Chart of Account in Coupa if you require granularity based on your Netsuite COA setup
- TThe delivered script will create Lookup Values in Coupa for the following: Subsidiary, Class, Account, Department, Location
- If you need segments based on other values than above, Coupa can support that with integration via our lookup tables. Please ask your implementation consultant.

#### **Pre-Requisites**

- Coupa P2P & Expenses Bundle deployed
- Coupa API key or OIDC Auth created
- Lookups objects & COA defined in Coupa
- You will need to baseline the Coupa Lookup Values via the CSV UI Loader
- Add "Include in Coupa" Checkbox custom field in Netsuite, on the appropriate objects you are using as part of your Netsuite COA

#### **Summary:**

The dynamic accounting script, transforms creates, and edits on departments, classes, locations, accounts and subsidiaries into Lookup Values in Coupa. Marking a record in Netsuite as inactive, or deselecting the Include In Coupa checkbox will mark the Lookup Value in Coupa as inactive. Name and hierarchical changes to all records (except Subsidiary) will be reflected in Coupa by a name change to the Lookup Value.

### Configuration Decisions:

Define your Coupa Chart of Accounts based on the number of Netsuite subsidiaries that you have. Your Chart of Account name must equal the NetSuite Subsidiary name In Netsuite Dynamic Accounting Checkbox turned on in the deployment parameters of this script Delete the COA related deployment objects that are not relevant for your implementation. You will need to have the "Include In Coupa" checkbox created for each COA related object Subsidiary Account Segment Parameter will be Segment-1, Segment-2, etc...based on your Coupa COA definition

### Naming / Formatting Conventions:

Based on your implementation define the Coupa Lookups with the following naming convention, where XYZ is the name of your Coupa Chart of Account

acct\_XYZ dept\_XYZ clas\_XYZ locn\_XYZ subs\_XYZ

On the Coupa Lookup Object the following must be adhered to ensure referential integrity between Coupa and Netsuite:

Accounts, the account number must be the leading part of the name and the external reference number. Please see below for example:

| 🔘 Create 📄 L                        | oad from      | file 📑 Export to 👻 | View             | All     | ÷      | Advanced          | (400) sales                 | Q,      |
|-------------------------------------|---------------|--------------------|------------------|---------|--------|-------------------|-----------------------------|---------|
| Showing results for 4000 s          | ales ×        |                    |                  |         |        |                   |                             |         |
| Lookup                              | Name          | Description        | External Ref Num | Default | Active | External Ref Code | Parent Name                 | Actions |
| acct_Square, Inc.                   | 4000<br>Sales | None               | 4000             | No      | Yes    | 038493 4000       | 038493 Testing<br>Expense C | Ø       |
| acct_Looper Holdings<br>LLC         | 4000<br>Sales | None               | 4000             | None    | No     | 4000              | None                        | Ø       |
| acct_Square K.K.<br>(Japan)         | 4000<br>Sales | None               | 4000             | None    | No     | 4000              | None                        | Ø       |
| acct_Squareup Pte. Ltd.             | 4000<br>Sales | None               | 4000             | None    | No     | 4000              | None                        | I.      |
| acct_[Square, Inc.<br>Eliminations] | 4000<br>Sales | None               | 4000             | None    | No     | 4000              | None                        | P       |

• For all other look up values, the name can be anything but the Netsuite Internal ID must be in the external reference number. Please see below for example:

| Create              | 📄 Load from                                    | file 📑 Export to 👻 | View             | All 🗘   |        | O Advanced        | dept_america | as Q    |
|---------------------|------------------------------------------------|--------------------|------------------|---------|--------|-------------------|--------------|---------|
| Showing results for | dept_americas ×                                |                    |                  |         |        |                   |              |         |
| Lookup              | Name                                           | Description        | External Ref Num | Default | Active | External Ref Code | Parent Name  | Actions |
| dept_AMERICAS       | Sales                                          | None               | 3                | None    | Yes    | 3                 | None         | 0       |
| dept_AMERICAS       | Engineering :<br>Development :<br>Integrations | None               | 15               | None    | Yes    | 15                | None         | Ø       |
| dept_AMERICAS       | Sales : Test<br>notinclude on<br>create        | None               | 16               | None    | Yes    | 16                | None         | Ø       |

• Examples:

• Multiple Coupa Chart of Accounts: that has 3 Netsuite subsidiaries named US, UK and CA; all utilizing account, department and class.

• Lookups defined in Coupa:

| A Expens | ses Requests Orde | ors Invoices | Inventory Sourcing | Contracts Reports | Setup                                                                                                    |
|----------|-------------------|--------------|--------------------|-------------------|----------------------------------------------------------------------------------------------------|
| Lookups  |                   |              |                    |                   |                                                                                                    |
| O Create | 📄 Load from file  | Export to 🚽  | View NS            | 🗘 🕗 🗛 Advar       | nced Q                                                                                                    |
| Name     | Description       |              |                    | Active            | Actions                                                                                                    |
| acct_US  | acct_US           |              |                    | Yes               | ser la constante de la constante de la constan |
| acct_UK  | acct_UK           |              |                    | Yes               | s                                                                                                    |
| acct_CA  | acct_CA           |              |                    | Yes               | a de la companya de la companya de l |
| dept_US  | dept_US           |              |                    | Yes               | 600 C                                                                                                    |
| dept_UK  | dept_UK           |              |                    | Yes               | 62                                                                                                    |
| dept_CA  | dept_CA           |              |                    | Yes               | <i>~</i>                                                                                                    |
| clas_US  | clas_US           |              |                    | Yes               | 6                                                                                                    |
| clas_UK  | clas_UK           |              |                    | Yes               | Ø                                                                                                    |
| clas_CA  | clas_CA           |              |                    | Yes               | 6                                                                                                    |
| subs_US  | subs_US           |              |                    | Yes               | Ø                                                                                                    |
| subs_UK  | subs_UK           |              |                    | Yes               | 6                                                                                                    |
| subs_CA  | subs_CA           |              |                    | Yes               | 600                                                                                                    |

Three Chart of Accounts would be created in Coupa. Here is the US example:

| Chart O    | f Acc    | ounts o                                              | Create          |          |                                    |            |           |        |    |
|------------|----------|------------------------------------------------------|-----------------|----------|------------------------------------|------------|-----------|--------|----|
|            | *Name    | US                                                   |                 |          | ٥                                  |            |           |        |    |
|            | Currency | USD \$                                               |                 |          |                                    |            |           |        |    |
| Account    | Segme    | nts and D                                            | Defaults        |          |                                    |            |           |        |    |
|            |          | <ul> <li>I'll load a</li> <li>I'll define</li> </ul> | Il of the valid | combina  | tions                              |            |           |        |    |
|            |          | Pur                                                  | rchase request  | defaults | ,                                  | Expense re | eport det | faults |    |
| *Segment 1 | subs     | def                                                  | ault by         | None     | \$                                 | default by | -         | None   | \$ |
|            |          |                                                      |                 |          | • This segment is a simple list of | defined in | subs_     | US     | \$ |
| Segment 2  | dept     | def                                                  | ault by         | None     | \$                                 | default by |           | None   | \$ |
|            |          |                                                      |                 |          | • This segment is a simple list of | defined in | dept_l    | US     | \$ |
|            |          |                                                      |                 |          | This segment depends on            |            | \$        |        |    |
|            |          |                                                      |                 |          | This segment is required           |            |           |        |    |
| Segment 3  | class    | def                                                  | ault by         | None     | \$                                 | default by |           | None   | \$ |
|            |          |                                                      |                 |          | • This segment is a simple list of | defined in | clas_l    | JS     | \$ |
|            |          |                                                      |                 |          | This segment depends on            |            | \$        |        |    |
|            |          |                                                      |                 |          | This segment is required           |            |           |        |    |
| Segment 4  | acct     | def                                                  | ault by         | None     | \$                                 | default by |           | None   | \$ |
|            |          |                                                      |                 |          | • This segment is a simple list of | defined in | acct_l    | JS     | \$ |
|            |          |                                                      |                 |          | This segment depends on            |            | \$        |        |    |
|            |          |                                                      |                 |          | This segment is required           |            |           |        |    |

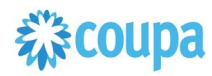

**Review Parameter List - Script 2.0** 

Review parameter list and decide which ones are relevant to your company's implementation of Coupa.

Please note the fields that are mandatory are noted with an asterisk  $\ensuremath{^*}$ 

### Script parameters

|                                       |                                                         | Script Defir                                   | ition          |          | Script Deployment             |            |
|---------------------------------------|---------------------------------------------------------|------------------------------------------------|----------------|----------|-------------------------------|------------|
| Label                                 | Description                                             | ld                                             | Туре           | Comments | Example                       | Your Value |
| Coupa<br>URL*                         | The Coupa<br>instance the<br>integration<br>connects to | custscript_coupa_<br>coa_host                  | Free-Form Text |          | https://abc.coupa<br>host.com |            |
| Error<br>Email<br>Receiver            | The API key<br>for Coupa's<br>REST<br>based API         | _coupa_accs_api<br>key                         | Free-Form Text |          |                               |            |
| Error<br>Email<br>Sender              | Error email<br>sender                                   | custscript_coupa_c<br>oa_email_from            | List/Record    |          |                               |            |
| Account<br>Name                       | Error email<br>Subject                                  | custscript_coupa_c<br>oa_acc_name              | Free-Form Text |          |                               |            |
| Include<br>in Coupa<br>Field ID       |                                                         | custscript_coupa_c<br>oa_sync_2_coupa          | Free-Form Text |          |                               |            |
| Lookup<br>Name<br>Prefix              | Lookup<br>Prefix                                        | custscript_coupa_c<br>oa_segment_prefix        | Free-Form Text |          |                               |            |
| Use<br>External<br>ID                 | Inetrnal ID<br>usage<br>indicator                       | custscript_coupa_c<br>oa_use_external_id       | Check Box      |          |                               |            |
| Custom<br>Name<br>Field ID            | Custom fiel mapping                                     | custscript_coupa_c<br>oa_name_field            | Free-Form Text |          |                               |            |
| Parent<br>Field ID                    | Parrent field<br>ID                                     | custscript_coupa_c<br>oa_parent_field          | Free-Form Text |          |                               |            |
| Subsidiar<br>y Field ID               | Subsidiary<br>ID                                        | custscript_coupa_c<br>oa_sub_field_id          | Free-Form Text |          |                               |            |
| Include<br>in Coupa<br>field ID<br>on |                                                         | custscript_coupa_c<br>oa_sub_include_fiel<br>d | Free-Form Text |          |                               |            |

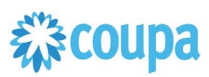

|                                         |                                                         | Script Defin                                  | ition          |          | Script Deployment |            |  |
|-----------------------------------------|---------------------------------------------------------|-----------------------------------------------|----------------|----------|-------------------|------------|--|
| Label                                   | Description                                             | Id                                            | Туре           | Comments | Example           | Your Value |  |
| Subsidiar<br>y                          |                                                         |                                               |                |          |                   |            |  |
| Non One<br>World<br>Subsidiar<br>y Name | Indicate if<br>the Netsuite<br>instance is<br>One World | custscript_coupa_n<br>on_ow_coa_comp_n<br>ame | Free-Form Text |          |                   |            |  |

### **Review Parameter List - Script 1.0**

Review parameter list and decide which ones are relevant to your company's implementation of Coupa. Please note the fields that are mandatory are noted with an asterisk \* Script parameters

|                                     |                                                                                                    | Script Definiti                    | ion              |                                                                                                    | Script Deploymen                 | t          |
|-------------------------------------|----------------------------------------------------------------------------------------------------|------------------------------------|------------------|----------------------------------------------------------------------------------------------------|----------------------------------|------------|
| Label                               | Descriptio<br>n                                                                                                    | Id                                 | Туре             | Comments                                                                                                    | Example                          | Your Value |
| Coupa<br>URL*                       | The Coupa<br>instance the<br>integration<br>connects to                                                                                                    | _coupa_accs_url                    | FreeForm<br>Text |                                                                                                    | https://abc.coupaho<br>st.com    |            |
| Coupa<br>API Key                    | The API key<br>for Coupa's<br>REST based<br>API                                                                                                    | _coupa_accs_api<br>key             | FreeForm<br>Text | A Coupa Admin can<br>generate the Coupa<br>API Key in Coupa<br>https://xxxx.coupaho<br>st.com/api_keys                                                | 4dtyr7657fgfh5757f<br>ghhg       |            |
| Email<br>Addresse<br>s for<br>Notif | Email<br>addresses<br>to which<br>exception<br>emails to be<br>sent                                                                                           | _coupa_accs_noti<br>fy_email       | FreeForm<br>Text |                                                                                                    | abc@abc.com,<br>abcd@abcd.com    |            |
| Include<br>in Coupa                 | Id of the<br>custom field<br>(on the<br>record this<br>deployment<br>applies to)<br>to<br>allow/disallo<br>w the<br>transmission<br>of the record<br>to Coupa | _coupa_accs_cst<br>mfldincludeonly | FreeForm<br>Text | The Internal ID of an<br>existing field or<br>custom field.<br>This field should be a<br>checkbox, and True<br>if you wish the record<br>to integrate | custrecord_include<br>_loc_coupa |            |

| Subsid<br>Include<br>in Coupa              | Id of the<br>custom field<br>(on<br>SUBSIDIAR<br>Y records)<br>to<br>allow/disallo<br>w the<br>transmission<br>of the<br>subsidiary to<br>Coupa | _coupa_accs_dyn<br>amic_sub_includ | FreeForm<br>Text | The internal ID of an<br>existing field or<br>custom field on the<br>subsidiary record.<br>This field should be a<br>checkbox and set to<br>True if the subsidiary<br>should be/is included<br>in coupa | custrecord_include<br>_subs_coupa |            |
|--------------------------------------------|----------------------------------------------------------------------------------------------------|------------------------------------|------------------|----------------------------------------------------------------------------------------------------|-----------------------------------|------------|
| *Use<br>External<br>ID                     | Allow using<br>external ID<br>from NS                                                                                                    | _coupa_accs_exti<br>d              | Check<br>Box     |                                                                                                    | T/F                               |            |
|                                            |                                                                                                    | Script Definiti                    | on               |                                                                                                    | Script Deploymen                  | t          |
| Label                                      | Descriptio<br>n                                                                                                    | Id                                 | Туре             | Comments                                                                                                    | Example                           | Your Value |
| *Custom<br>Segment<br>Name                 | Applicable<br>for custom<br>segments                                                                                                    | _coupa_accs_na<br>mefield          | FreeFo<br>rm     |                                                                                                    | Name                              |            |
| *Parent ID                                 | Parent<br>lookup<br>values will<br>be<br>integrated                                                                                             | _parent_field_id                   | Freefor m        |                                                                                                    |                                   |            |
| *Non One<br>Worl NS<br>Sysem?              | Support<br>customer<br>with non<br>One Worl<br>system                                                                                           | _coupa_accs_one<br>_subsiidiary    | Check<br>Box     |                                                                                                    | T/F                               |            |
| *Custom<br>Lookup<br>name<br>Prefix        | Custom<br>segment<br>lookup<br>name prefix                                                                                                    | _lookup_name_pr<br>efix            | Freefor m        |                                                                                                    |                                   |            |
| *Custom<br>Segment<br>Subsidiar<br>y Field | Custom<br>segment<br>subsidiary<br>mapping                                                                                                    | _coupa_accs_sub<br>field           | FreeFo<br>rm     |                                                                                                    |                                   |            |

The bundle creates deployments for each possible segment. You need to delete/remove deployments for records you do not want to integrate

Make sure they deployments are enabled for all of the employees and subsidiaries

| Audience •                                                                                                    | Scripts Paran                                             | neters • | Execution Log • | History •                                                                                                    |                           |
|----------------------------------------------------------------------------------------------------|-----------------------------------------------------------|----------|-----------------|----------------------------------------------------------------------------------------------------|---------------------------|
| ROLES<br>DEPARTMENTS<br>Administration<br>Customer Supp<br>Engineering : D<br>Engineering : C<br>Engineering : Q<br>Marketing<br>Operations<br>Prof. Services<br>Sales<br>More | oort<br>evelopment<br>roduct Manageme<br>uality Assurance | nt       |                 | SUBSIDIARIES<br>HEADQUARTERS<br>HEADQUARTERS : AMERICAS : Americas - IFRS<br>HEADQUARTERS : AMERICAS : Canada<br>HEADQUARTERS : AMERICAS : Canada<br>HEADQUARTERS : AMERICAS : US - East<br>HEADQUARTERS : AMERICAS : US - East<br>HEADQUARTERS : AMERICAS : VEImination - America's<br>HEADQUARTERS : APACC<br>HEADQUARTERS : APACC<br>HEADQUARTERS : APAC : Justralia<br>HEADQUARTERS : APAC : Justralia<br>HEADQUARTERS : APAC : Japan<br>More<br>GROUPS<br>Team ERP<br>Team Usability<br>EMPLOYEES | ALL EMPLOYEES<br>PARTNERS |

The bundle creates deployments for each possible segment. You need to delete/remove deployments for records you do not want to integrate

4

### Find and Define Deployment Parameter Values

**Navigation Path:** Customization | Scripting | Scripts Find the "Coupa Dynamic COA Integration" script

Now you can click the Parameter menu item and start entering your specific values, please note your specific parameter values may vary based on your Coupa implementation.

Please refer back to the parameters table for guidance.

| Save     Cancel     Reset     Change ID     Actions +       CRIPT     Oupa Dynamic COA Integration     Herein and the second and the second and the secon | STATUS * Released EVENT TYPE LOG LEVEL Debug EXECUTE AS ROLE Current Role  |
|----------------------------------------------------------------------------------------------------|----------------------------------------------------------------------------|
| CRIPT<br>Oupa Dynamic COA Integration<br>PPLUES TO *<br>ccount<br>Istomdeploy_coupa_accs_account<br>DePLOYED<br>Audience Scripts Parameters Execution Log History *                                                                                                    | STATUS * Released  EVENT TYPE LOG LEVEL Debug EXECUTE AS ROLE Current Role |
| oupa Dynamic COA Integration PPUES TO *  scount  stomdeploy_coupa_accs_account  DepLoyED  Audience  Scripts  Parameters  Execution Log  History  TOUPA API KEY                                                                                                    | Released   EVENT TYPE  LOG LEVEL  Debug  EXECUTE AS ROLE  Current Role     |
| Audience · Scripts · Parameters · Execution Log History ·                                                                                                    | EVENT TYPE<br>LOG LEVEL<br>Debug<br>EXECUTE AS ROLE<br>Current Role        |
| Audience · Scripts · Parameters · Execution Log History ·                                                                                                    | LOG LEVEL<br>Debug<br>Execute AS ROLE<br>Current Role                      |
| stomdeploy_coupa_accs_account<br>DEPLOYED<br>Judience Scripts Parameters Execution Log History<br>Judience API KEY                                                                                                    | LOG LEVEL Debug  EXECUTE AS ROLE Current Role                              |
| Audience · Scripts · Parameters · Execution Log History ·<br>IOUPA API KEY                                                                                                    | Debug  EXECUTE AS ROLE Current Role                                        |
| Gudience• Scripts• Parameters• Execution Log History•<br>COUPA API KEY                                                                                                    | EXECUTE AS ROLE                                                            |
| Audience Scripts Parameters Execution Log History                                                                                                    | Current Role                                                               |
| Audience · Scripts · Parameters · Execution Log History ·                                                                                                    |                                                                            |
|                                                                                                    | SUBSIDIARY INCLUDE IN COUPA RELD                                           |
| COUPA URL                                                                                                    | ERROR NOTIFICATION EMAIL(S)                                                |
|                                                                                                    |                                                                            |
| INCLUDE IN COUPA FIELD                                                                                                    |                                                                            |

After you are done you can click the Save button and now the Script is successfully deployed

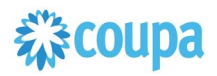

### Coupa Purchase Order to Netsuite Purchase Order

### **Overview**

Customers running P2O process in Coupa need to move Purchase Orders from Coupa to Netsuite, so they can execute the Invoice matching (2-way or

3way) in Netsuite

- Purchase Order created, changed, soft-closed, closed, cancelled can be integrated
- Purchase Order approval workflow in Netsuite should be configured as best practice if soft-closed is integrated. In case of Purchase Order soft-closed in Coupa integration will put Purchase Order in Netsuite on "pending approval" to avoid changes.

### **Script Sequence Explained**

This integration is on a schedule that you can set to send Purchase Order to Netsuite from Coupa .

- The Coupa API call to fetch Purchase Order data is called on a predefined schedule.
- The HTTP GET function is used to retrieve the Coupa Purchase Order in relevant status

### Activities

You will need to do the following to ensure a successful deployment of the Purchase Order script.

### Tips to help you succeed

- Purchase Order process is defined
- Purchase Order status in scope is defined
- Subsidiary is defined

### **Pre-Requisites**

- Coupa
- Coupa API key created.
- Coupa Chart of Account setup
- Coupa Commodity –
   Netsuite Item setup
- Netsuite approval workflow setup

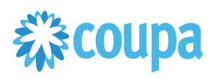

### **Review parameter list**

Review parameter list and decide which ones are relevant to your company's implementation of Coupa. Please note the fields that are mandatory are noted with an asterisk \*

|                            | Scrip                                            | ot Definition                           |                      |          | Script Deploy                     | nent           |
|----------------------------|--------------------------------------------------|-----------------------------------------|----------------------|----------|-----------------------------------|----------------|
| Label                      | Description                                      | ld                                      | Туре                 | Comments | Example                           | Your<br>values |
| Coupa URL                  | URL of<br>coupa<br>instance                      | custscript_coupapourl                   | freef<br>orm<br>text |          |                                   |                |
| Coupa<br>API<br>Key        | API key<br>setup on<br>Coupa for<br>integratioin | custscript_coupaapike<br>y              | Freef<br>rom<br>text |          | 102983oiIJ09<br>28312377723<br>10 |                |
| Error<br>Email<br>Sender   |                                                  | custscript_coupa_error<br>_email_sender | List/r<br>ecor<br>d  |          |                                   |                |
| Accoun<br>t<br>Segme<br>nt | Account                                          | custscript_couapoglact<br>seg           | Freef<br>orm<br>text |          |                                   |                |
| Class<br>Segme<br>nt       | Class                                            | custscript_coupapocla<br>ssseg          | Freef<br>orm<br>text |          |                                   |                |
| Subsidi ary<br>segme<br>nt | Subsidiary                                       | custscript_coupaposub<br>sseg           | Freef<br>orm<br>text |          |                                   |                |
| Locatio n<br>Segme<br>nt   | Location                                         | custscript_coupapoloc<br>seg            | Freef<br>orm<br>text |          |                                   |                |
| Depart ment<br>Segme<br>nt | Department                                       | custscript_coupapode<br>ptseg           |                      |          |                                   |                |
| Accoun t<br>Name           |                                                  | custscript_coupaacctn<br>ame            | Freef<br>orm<br>text |          |                                   |                |
| Body<br>Custom<br>Fields   | Header<br>Custom field                           | custscript_coupapobo<br>dy              | Freef<br>orm<br>text |          |                                   |                |
| Line<br>Custom<br>Fields   | Line custom fields                               | custscript_coupapoline                  | Freef<br>orm<br>text |          |                                   |                |

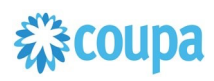

| Email Addres<br>s Notifica tion                  | Email<br>address for<br>notification                 | custscript_coupaemail<br>addr_notifications | Freef<br>orm<br>text |                                                                  |  |
|--------------------------------------------------|------------------------------------------------------|---------------------------------------------|----------------------|------------------------------------------------------------------|--|
| Use<br>Coupa UOM (<br>units of<br>measur<br>e )  | UoM                                                  | custscript_enablecoup<br>auom               | Chec<br>k<br>Box     |                                                                  |  |
| Using Dynami<br>c<br>Accoun ting?                | Use<br>dynamic<br>accounting<br>segments?            | custscript_dynamicacc<br>ts                 | Chec<br>k<br>Box     |                                                                  |  |
| UOM                                              | Uom In NS                                            | custscript_coupa_po_                        | Chec                 |                                                                  |  |
| Enable<br>d in<br>NS?                            |                                                      | ns_uom                                      | k<br>Box             |                                                                  |  |
| Cancell<br>ed/Softclose/C<br>losed Coupa<br>POs? | Include<br>cancelled,<br>soft-closed,<br>closed Pos? | custscript_po_support<br>_close             | Chec<br>k<br>Box     |                                                                  |  |
| PO<br>Default<br>Status                          | Set Po to<br>Approved<br>by default in<br>NS         | custscript_coupa_po_<br>default_status      | Chec<br>k<br>Box     |                                                                  |  |
| API<br>Filter                                    | Can be<br>used to filter<br>Pos pulled<br>from COupa | custscript_coupa_po_fi<br>Iter              | Text<br>area         | Pull POs just for 2<br>subsidiaries<br>"accounttype[id][in]=9,8" |  |

### <sup>2</sup> Find and Define Deployment Parameter Values

Navigation Path: Customization | Scripting | Scripts Find the "Coupa PO Integration scheduled" script

Now you can click the Parameter menu item and start entering your specific values, please note your specific parameter values may vary based on your Coupa implementation.

Please refer back to the parameters table for guidance.

After you are done you can click the Save button and now the script is successfully deployed. Once testing is complete, schedule the deployment called "Coupa Purchase Order". The Adhoc deployment should be used for testing and one-off executions. The log level of the Scheduled deployment should be set to Audit.

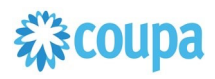

### Coupa Receipt to Netsuite Item Receipt

### **Overview**

Customers running P2O process in Coupa need to move Purchase Orders process is

Receipt from Coupa to Netsuite, so they can execute the Invoice matching (3way) in Netsuite

• Item receipt created, voided can be integrated. Voided receipt in Coupa will result Item receipt deletion in Netsuite

### **Script Sequence Explained**

This integration is on a schedule that you can set to send Purchase Order to Netsuite from Coupa .

- The Coupa API call to fetch Item Receipts data is called on a predefined schedule.
- The HTTP GET function is used to retrieve the Coupa Item Receipt in relevant status

### Activities

You will need to do the following to ensure a successful deployment of the Receipt script.

Review Parameter List

**2** Find and Define Deployment Parameter Values

### Tips to help you succeed

Purchase Order

defined

· Subsidiary is defined

### **Pre-Requisites**

- • Coupa
- Coupa API key created. Coupa Chart of Account
- setup Coupa Commodity – Netsuite Item setup

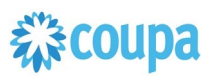

### **Review Parameter List**

Review parameter list and decide which ones are relevant to your company's implementation of Coupa. Please note the fields that are mandatory are noted with an asterisk \*

|                                                 |                                                      | Script Definition                            |                      |                                                                          | Script Deploy                     | nent           |
|-------------------------------------------------|------------------------------------------------------|----------------------------------------------|----------------------|--------------------------------------------------------------------------|-----------------------------------|----------------|
| Label                                           | Description                                          | ld                                           | Туре                 | Comments                                                                 | Example                           | Your<br>values |
| Coupa<br>URL                                    | URL of<br>coupa<br>instance                          | custscript_coupapourl                        | freef<br>orm<br>text |                                                                          |                                   |                |
| Coupa<br>API<br>Key                             | API key<br>setup on<br>Coupa for<br>integratioin     | custscript_coupaapike<br>y                   | Freef<br>rom<br>text |                                                                          | 102983oiIJ09<br>28312377723<br>10 |                |
| Error<br>Email<br>Sender                        | Sender                                               | custscript_coupa_error<br>_email_sender      | List/r<br>ecor<br>d  |                                                                          |                                   |                |
| Email<br>Addres<br>ses for<br>Notifica<br>tions |                                                      | custscript_coupapoem<br>ailaddr_notification | Freef<br>orm<br>text |                                                                          |                                   |                |
| Body<br>Custom<br>Fields                        | Header<br>Custom<br>field                            | custscript_coupapobo<br>dy                   | Freef<br>orm<br>text |                                                                          |                                   |                |
| API<br>Filter                                   | Can be<br>used to filter<br>Pos pulled<br>from Coupa | custscript_coupa_ir_filt<br>er               | Text<br>area         | Pull POs just for 2 subsidiaries<br>"orderline[accounttype][id][in]=9,8" |                                   |                |

### <sup>2</sup> Find and Define Deployment Parameter Values

Navigation Path: Customization | Scripting | Scripts Find the "Coupa Item Receipt Integration scheduled" script

Now you can click the Parameter menu item and start entering your specific values, please note your specific parameter values may vary based on your Coupa implementation.

Please refer back to the parameters table for guidance.

After you are done you can click the Save button and now the script is successfully deployed. Once testing is complete, schedule the deployment called "Coupa Purchase Order". The Adhoc deployment should be used for testing and one-off executions. The log level of the Scheduled deployment should be set to Audit.

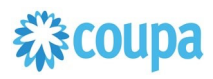

### Coupa Charge to Netsuite Credit Card transaction

### **Overview**

Customers with Coupa Pay PO Payments may use this integration. The integration takes a Coupa Charges for Purchase Orders and turns it into a NetSuite Credit Card Transactions. When a new Charge is created the NetSuite scheduled script will call the Coupa API and will create a Credit Card transaction. After the pull the integration will set the exported flag to true.

### **Script Sequence Explained**

This integration is on a schedule that you can set to meet your Charge data load to Coupa.

- The Coupa API call to create the Vendor Bill is called on a predefined schedule.
- The HTTP GET function is used to retrieve the new Coupa Charges for Purchase Orders.
- Script is used to generate the Netsuite credit Card Transactions.

### Activities

You will need to do the following to ensure a successful deployment of the Expense script.

Review Parameter List

<sup>2</sup> Find and Define Deployment Parameter Values

### Tips to help you succeed

 Charges will be loaded to Coupa on a daily basis, so schedule your integration daily. Align timing at implementation

### **Pre-Requisites**

- Coupa P2P + Coupa Pay
- Coupa API key created.
- Coupa Chart of Account setup
- Coupa Payment Partner Setup
- Coupa Supplier Payment Method setup
- Account for credit card charges in Netsuite
- Issuer Bank as Supplier in Netsuite
- Budget Periods(this is used to find Accounting Periods in NS) have to be

created for that COA in Coupa

### **Review Parameter List**

Review parameter list and decide which ones are relevant to your company's implementation of Coupa. Please note the fields that are mandatory are noted with an asterisk \*

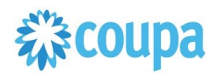

|                               |                                                                              | Script Definition                   |                       |          | Script Deploymer                                   | nt                     |
|-------------------------------|------------------------------------------------------------------------------|-------------------------------------|-----------------------|----------|----------------------------------------------------|------------------------|
| Label                         | Description                                                                  | Id                                  | Туре                  | Comments | Example                                            | You<br>r<br>valu<br>es |
| Email<br>Errors<br>To         | Comma<br>separated<br>list of emails<br>to receive<br>error<br>notifications | custscript_coupa_chrg<br>_errorto   | freef<br>orm<br>text  |          | test@coupa.co m                                    |                        |
| Email<br>Errors<br>From       | NS Internal<br>ID of the<br>user the<br>emails<br>should be<br>from          | custscript_coupa_chrg<br>_errorfrom | Freef<br>rom<br>text  |          | test@coupa.co m                                    |                        |
| Coupa<br>URL                  | URL of your<br>coupa<br>instance                                             | custscript_coupa_chrg<br>_url       | Freef<br>orm<br>text  |          | https://netsuite<br>integrations.co<br>upahost.com |                        |
| Coupa<br>API<br>Key           | custscript_c<br>oupa_chrg_<br>apikey                                         | API key from your<br>Coupa instance | Freef<br>orm<br>text  |          | 102983oilJ092<br>831237772310                      |                        |
| Subsidi<br>ary<br>Segme<br>nt | XML tag for<br>the<br>subsidiary<br>segment                                  | custscript_coupa_chrg<br>_subsseg   | Freef<br>orm<br>text  |          | segment-1                                          |                        |
| Accoun<br>t<br>Segme<br>nt    | XML tag for<br>the gl<br>account<br>segmen                                   | custscript_coupa_chrg<br>_acct      | chec<br>kbox          |          | segment-2                                          |                        |
| Depart<br>ment<br>Segme<br>nt | custscript_c<br>oupa_chrg_<br>dept                                           | XML tag for the department segment  | date                  |          | segment-3                                          |                        |
| Class<br>Segme<br>nt          | XML tax for<br>the Class<br>segment                                          | custscript_coupa_chrg<br>_class     | Date                  |          | segment-4                                          |                        |
| Locatio<br>n<br>Segme<br>nt   | custscript_c<br>oupa_chrg_l<br>ocn                                           | custscript_coupa_chrg<br>_locn      | Freef<br>orm-<br>text |          | segment-5                                          |                        |
| Charge<br>Custom<br>Fields    | Custom field<br>mapping for<br>extra fields                                  | custscript_coupa_chrg<br>_linecf    | Freef<br>orm-<br>text |          | coupa-<br>xmlpath==netsuite<br>_field_id           |                        |
| Charge<br>Custom<br>Fields    | Custom field<br>mapping for<br>extra fields                                  | custscript_coupa_chrg<br>_headcf    | Freef<br>orm-<br>text |          | coupa-<br>xmlpath==netsuite<br>_field_id           |                        |

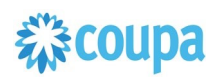

| Force<br>Save?                                              | lf true, will<br>pass a<br>parameter                                                                                                    | customscript_coupa_c<br>hrg_forcesave | Chec<br>kBox          |                                                                                                    |  |
|-------------------------------------------------------------|----------------------------------------------------------------------------------------------------|---------------------------------------|-----------------------|----------------------------------------------------------------------------------------------------|--|
|                                                             | when saving<br>to skip<br>validations                                                                                                    |                                       |                       |                                                                                                    |  |
| CoA ID<br>+<br>Payme<br>nt<br>Partner<br>to<br>Vendor<br>ID | This is a<br>mapping<br>from the<br>Coupa<br>Chart of<br>Accounts ID<br>to the<br>NetSuite<br>Vendor ID<br>representing<br>the<br>Payment<br>Partner or<br>Credit Card<br>Vendor that<br>these<br>charges<br>should be<br>tied to. In<br>Coupa, one<br>CoA is tied<br>to one<br>Payment<br>Partner, so<br>the same<br>applies<br>here, one<br>CoA ties to<br>one Vendor | _coatopp                              | Textarea              | 1==3412;2==4<br>812;3==452<br>With Payment<br>Partner<br>1==3412;<br>Example"<br>COA_ID==Pay<br>ment_Partner_<br>ID==NS_VEN<br>DOR_ID |  |
| Accoun<br>t<br>Payabl<br>e<br>Numbe<br>r                    | The number<br>for the<br>Account<br>Payable that<br>should be<br>set on the<br>transaction<br>linked to the<br>Coupa COA                                                                                                    | custscript_coupa_chrg<br>_glacc       | Freef<br>orm-<br>text | 1==245                                                                                                    |  |
| Cut off<br>days<br>for<br>Posting<br>Period                 | Add +/-<br>posting<br>cutoff days                                                                                                    | custscript_coupa_chrg<br>_cutoff_day  | Freef<br>orm-<br>text |                                                                                                    |  |
| Issuer<br>Recons<br>iliation<br>ID                          | Issuers uniq<br>transaction<br>ID                                                                                                    | custbody_coupa_issue<br>r_recon_id    | Freef<br>orm-<br>text |                                                                                                    |  |

### <sup>2</sup> Find and Define Deployment Parameter Values

**Navigation Path:** Customization | Scripting | Scripts Find the "Coupa Charges Integration" script

Now you can click the Parameter menu item and start entering your specific values, please note your specific parameter values may vary based on your Coupa implementation.

|                                              | Search                                 | Q, 🏓                             | Help Feedback L + Adam Zsinko Coupa P2P QA - Administrator |  |  |  |
|----------------------------------------------|----------------------------------------|----------------------------------|------------------------------------------------------------|--|--|--|
| Activities Payments Trans                    | sactions Lists Reports Analytics Custo | nization Documents Setup Fixed   | Assets SuiteSocial Support Knowledge Base                  |  |  |  |
| ✓ DEPLOYED                                   |                                        | EXECUTE AS ROLE<br>Administrator |                                                            |  |  |  |
|                                              |                                        | PRIORITY<br>Standard             |                                                            |  |  |  |
|                                              |                                        | CONCURRENCY LIMIT                |                                                            |  |  |  |
|                                              |                                        | YIELD AFTER MINUTES              |                                                            |  |  |  |
|                                              |                                        | BUFFER SIZE<br>1                 |                                                            |  |  |  |
| Schedule • Parameters • Execution Log System | n Notes                                |                                  |                                                            |  |  |  |
| ACCOUNT SEGMENT                              |                                        | GL ACCOUNT                       |                                                            |  |  |  |
| API KEY                                      |                                        | HEADER CUSTOM FIELDS             |                                                            |  |  |  |
| CLASS SEGMENT                                |                                        | LINE CUSTOM FIELDS               |                                                            |  |  |  |
| COA TO PAYMENTPARTNER MAP                    |                                        | LOCATION SEGMENT                 |                                                            |  |  |  |
| DEPARTMENT SEGMENT                           |                                        | URL                              |                                                            |  |  |  |
| ERROR EMAILS FROM                            |                                        | SUBSIDIARY                       |                                                            |  |  |  |
| ERROR EMAILS TO                              |                                        |                                  |                                                            |  |  |  |

Please refer back to the parameters table for guidance.

After you are done you can click the Save button and now the script is successfully deployed. Once testing is complete, schedule the deployment called "Coupa Charges Integration Scheduled". The Adhoc deployment should be used for testing and one-off executions. The log level of the Scheduled deployment should be set to Audit.